1) After the User logs into the System, an information message automatically appears about the need to update the crypto-plugin.

| Confirmation                                                                                                    | ×     |
|----------------------------------------------------------------------------------------------------|-------|
| Cannot find plug in for digital signatures application.<br>Download it?<br>Press 'Yes' to download it and 'No' after plug in launch if<br>already installed but not launched. | it is |
| Yes No Cancel                                                                                                    |       |

2) To continue, User require to click [Yes] button to download and install the crypto-plug-in immediately, or click on [No] button to download the crypto-plug-in later.

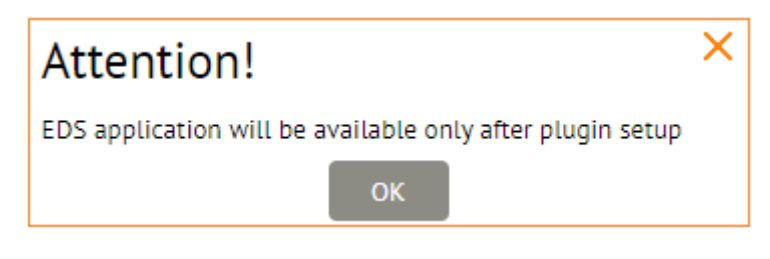

3) After the User clicks [Yes] button, a "Save as" window will automatically appears to select the location to save and download the file.

| 💿 Save As                                                                                          |   |                         |                  |                 |        | × |
|----------------------------------------------------------------------------------------------------|---|-------------------------|------------------|-----------------|--------|---|
| $\leftarrow$ $\rightarrow$ $\checkmark$ $\bigstar$ 🖆 $\Rightarrow$ This PC $\Rightarrow$ Documents |   |                         | <b>∨</b> Ö       | earch Documents |        | P |
| Organize 🔻 New folder                                                                              |   |                         |                  |                 | •== •  | ? |
| 💻 This PC                                                                                          | ^ | Name                    | Date modified    | Туре            | Size   |   |
| 3D Objects                                                                                         |   | Custom Office Templates | 04.11.2020 15:35 | File folder     |        |   |
| 🛄 Desktop                                                                                          |   | Outlook Files           | 02.07.2021 16:18 | File folder     |        |   |
| Documents                                                                                          |   |                         |                  |                 |        |   |
| 🖶 Downloads                                                                                        |   |                         |                  |                 |        |   |
| 👌 Music                                                                                            |   |                         |                  |                 |        |   |
| Pictures                                                                                           |   |                         |                  |                 |        |   |
| Videos                                                                                             |   |                         |                  |                 |        |   |
| 🏪 Local Disk (C:)                                                                                  | ~ |                         |                  |                 |        |   |
| File name: BssPluginWebKitSetup.exe                                                                |   |                         |                  |                 |        | ~ |
| Save as type: Application (*.exe)                                                                  |   |                         |                  |                 |        | ~ |
|                                                                                                    |   |                         |                  |                 |        |   |
| ∧ Hide Folders                                                                                     |   |                         | [                | Save            | Cancel |   |

Make sure the plugin (file) version is 20.2.2610.0

| 🥶 BssPluginW | ebKitSetup.exe                                  |
|--------------|-------------------------------------------------|
|              | Company: BSS LLC                                |
|              | File version: 20.2.2610.0                       |
|              | Date created: 16.01.2023 19:09<br>Size: 15.0 MB |

4) When file will download, run it to install the plugin on your PC as administrator rights.

| 🧃 BssPluginWebKitSet | tup.ex | e                      | 15.06.2021 15:37 | Application | 14 900 KB |
|----------------------|--------|------------------------|------------------|-------------|-----------|
|                      |        | Open                   |                  |             |           |
|                      | 9      | Run as administrator   |                  |             |           |
|                      |        | Troubleshoot compatib  | ility            |             |           |
|                      |        | Pin to Start           |                  |             |           |
|                      | ۴      | Classify (RightsWATCH) |                  |             |           |
|                      |        | 7-Zip                  |                  | >           |           |
|                      |        | CRC SHA                |                  | >           |           |
|                      | 2      | Edit with Notepad++    |                  |             |           |

5) Select the language (if necessary). Available in Russian and English. Then click [Принять] (Accept) button.

| 🗃 Выбор языка     | _        |          | ×      |
|-------------------|----------|----------|--------|
| Пожалуйста, выбе  | рите язы | к устано | вки    |
| English - English |          |          | $\sim$ |
| English - English |          |          |        |
| Russian - Русский |          |          |        |
| Принять           | Отм      | іена     |        |

6) "BSS Multiplatform Plugin" installation window will open. Click the [Next >] button to continue.

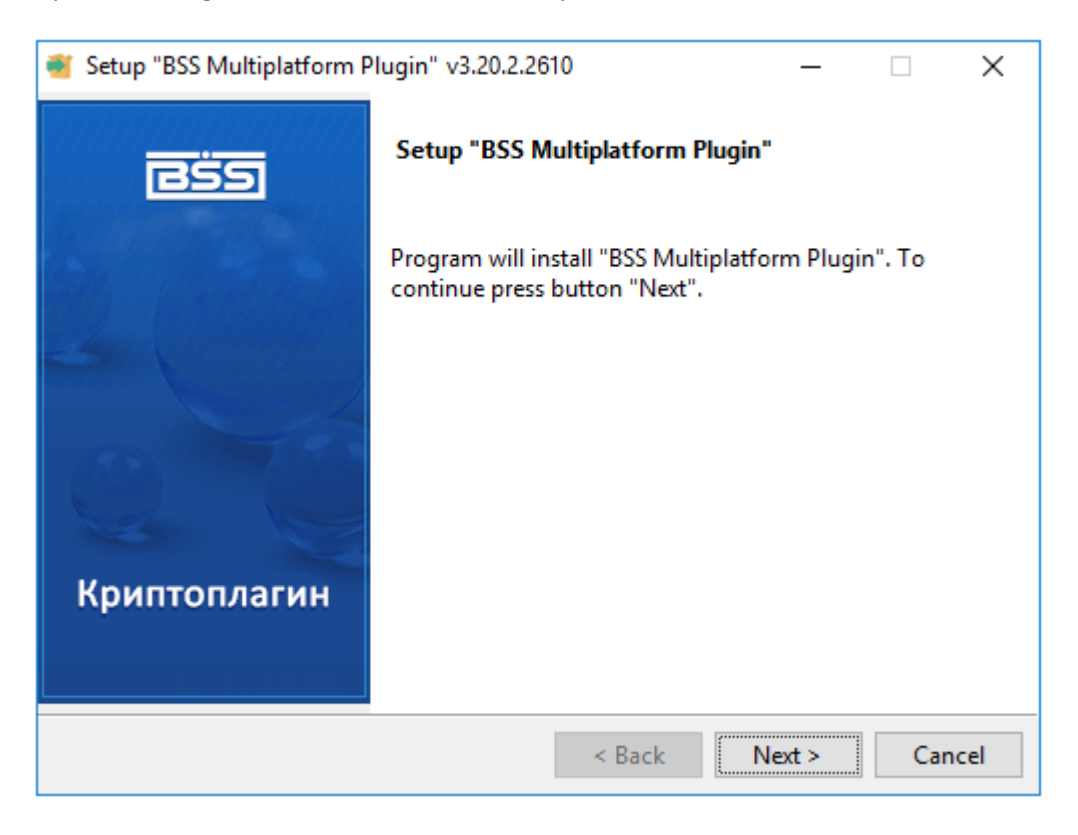

7) The application will install the crypto-plugin on your personal computer.

| 🐮 Setup "BSS Multiplatform Plugin" v3.20.2.2610 - 🗆 🗙                       |                     |        |       |   |  |  |  |  |
|-----------------------------------------------------------------------------|---------------------|--------|-------|---|--|--|--|--|
| Installing                                                                  |                     |        | -     | 2 |  |  |  |  |
| Please wait while Setup installs BSS Multiplatform Plugin on your computer. |                     |        |       |   |  |  |  |  |
| h                                                                           | Installing          |        |       |   |  |  |  |  |
| Plugin                                                                      | Plugin registration |        |       |   |  |  |  |  |
|                                                                             |                     |        |       |   |  |  |  |  |
|                                                                             |                     |        |       |   |  |  |  |  |
|                                                                             |                     |        |       |   |  |  |  |  |
|                                                                             |                     |        |       |   |  |  |  |  |
|                                                                             |                     |        |       |   |  |  |  |  |
|                                                                             |                     |        |       |   |  |  |  |  |
| InstallBuilder                                                              |                     |        |       |   |  |  |  |  |
|                                                                             | < Back              | Next > | Cance | ł |  |  |  |  |

8) After the installation is complete, please click the [Finish] button.

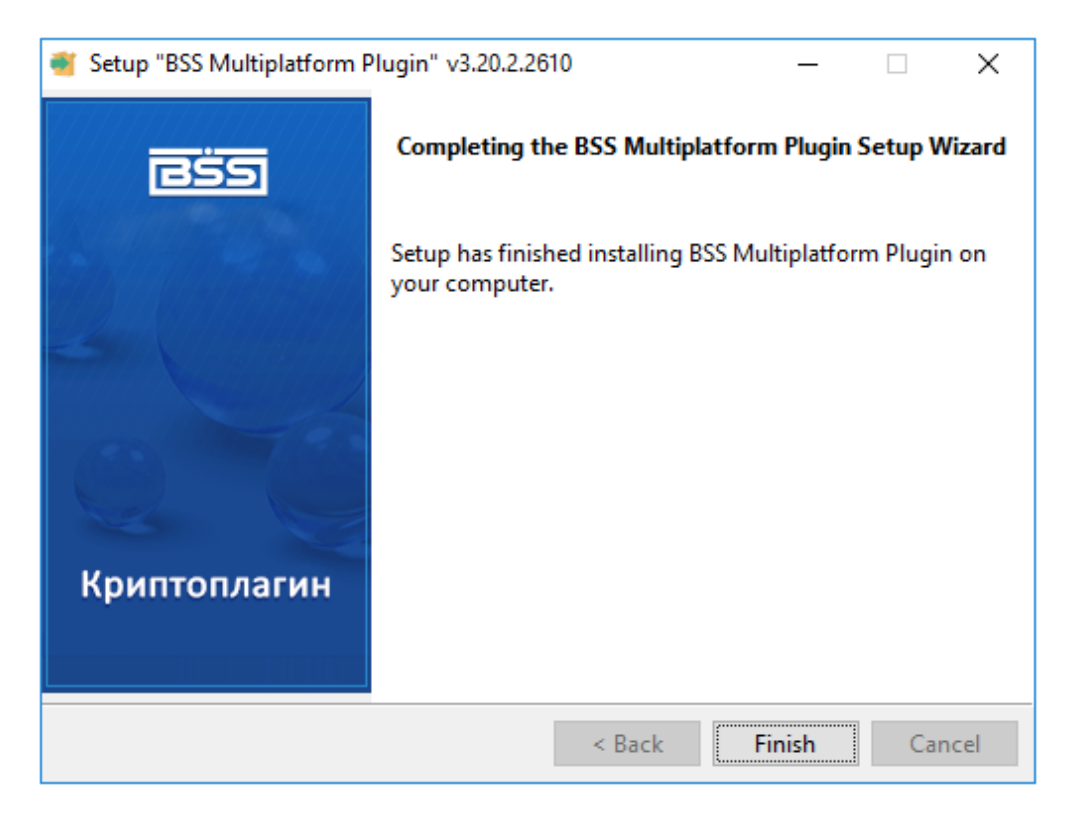

9) Restart your browser (close it and open).

10) In Start menu please find 'BSS Multiplatform Plugin' and click on «*Менеджер для BSSPlugin*» (*BSSPlugin Manger*).

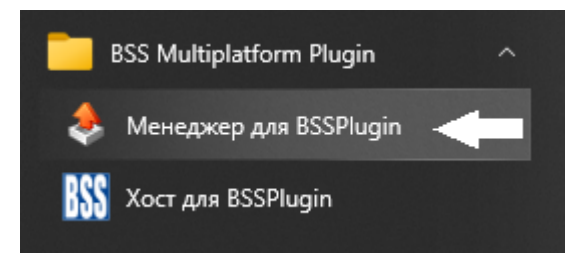

11) In opened window please tick  $\square$  on «Журналирование» (Logging) – 1 and then click on «Сервисные функции» (Service functions) – 2.

| 🚸 BSS Plugin Manager                                                                                                    | - 🗆 X                     |
|----------------------------------------------------------------------------------------------------|---------------------------|
| Информация<br>Путь к плагину: C:\Users\\AppData\Roaming\BSS\BSSPlugin\npBSSPlugin.dll<br>Версия: 3.20.2.2610                                                            | Открыть папку             |
| Запись в Hosts: Есть Домен плагина в исключениях прокси-сервера: Нет<br>Журналирование<br>☑ Включено 1                                                                  |                           |
| Путь к файлам: %AppData%\BSS\BSSPlugIn\Logs\<br>Имя файла: %LibName% %DateTime yyyy-mm-dd hh-nn%.log<br>Фактический путь: C:\Users\\AppData\Roaming\BSS\BSSPlugIn\Logs\ | Изменить<br>Открыть папку |
| Сервисные функции 💙 2 Скопировать Отправить С                                                                                                    | охранить Закрыть          |

Then click on 3 – «Записать в Hosts» (Write to Hosts) и 4 - «Записать в исключения прокси» (Write to proxy exceptions)

|   | Сери                           | висные функции \vee |  |
|---|--------------------------------|---------------------|--|
| ۶ | 3                              | Записать в Hosts    |  |
|   | 4 Записать в исключения прокси |                     |  |
|   |                                | Расширенный режим   |  |

After 3 and 4 step – message will be appears, just close it.

12) Then click on [Закрыть] (Close) button.

| 🕭 BSS Plugin Manager                                                                                         | -        |            | Х   |
|----------------------------------------------------------------------------------------------------|----------|------------|-----|
| Информация<br>Путь к плагину: C:\Users\\AppData\Roaming\BSS\BSSPlugin\npBSSPlugin.dll<br>Версия: 3.20.2.2610 | Откр     | оыть пап   | ку  |
| Запись в Hosts: Есть Домен плагина в исключениях прокси-сервера: Нет                                         |          |            |     |
| Журналирование<br>🗹 Включено                                                                                 |          |            |     |
| Путь к файлам: %AppData%\BSS\BSSPlugIn\Logs\                                                                 | Изменить |            |     |
| Имя файла: %LibName% %DateTime yyyy-mm-dd hh-nn%.log                                                         |          | SWICTIVITE |     |
| Фактический путь: C:\Users\ \AppData\Roaming\BSS\BSSPlugIn\Logs\                                             | Οτκρ     | оыть пап   | ку  |
| Сервисные функции 💙 Скопировать Отправить Сохр                                                               | анить    | Закр       | ыть |

## IF YOUR COMPANY HAS STRONG SECURITY POLICIES: If the plugin does not work after installation: Remove the plugin using in the standard way, and also clean its traces. You will need to delete entries in the Windows Registry: HKEY\_LOCAL\_MACHINE\Software\BSS LLC\BSS Multiplatform Plugin Version HKEY\_LOCAL\_MACHINE\SOFTWARE\BSS LLC\BSS Multiplatform Plugin HKEY\_LOCAL\_MACHINE\SOFTWARE\BSS LLC\BSS Multiplatform Plugin HKEY\_LOCAL\_MACHINE\SOFTWARE\BSS LLC\BSS Multiplatform Plugin Delete folder: C:\Users\account name\AppData\Roaming\BSS\BSSPlugin If the user works in a domain or with the limited user rights (not as Administrator), then before installing the plugin, try to give him temporary local administrator rights. It means permissions, not "*Run as Administrator*". Then the installer itself will make all the necessary changes and exceptions. Then, the rights can be removed. (!!!) At the time of installation / removal, you must close all browsers.